# **TUTORIEL** LE STATIONNEMENT EN LIGNE

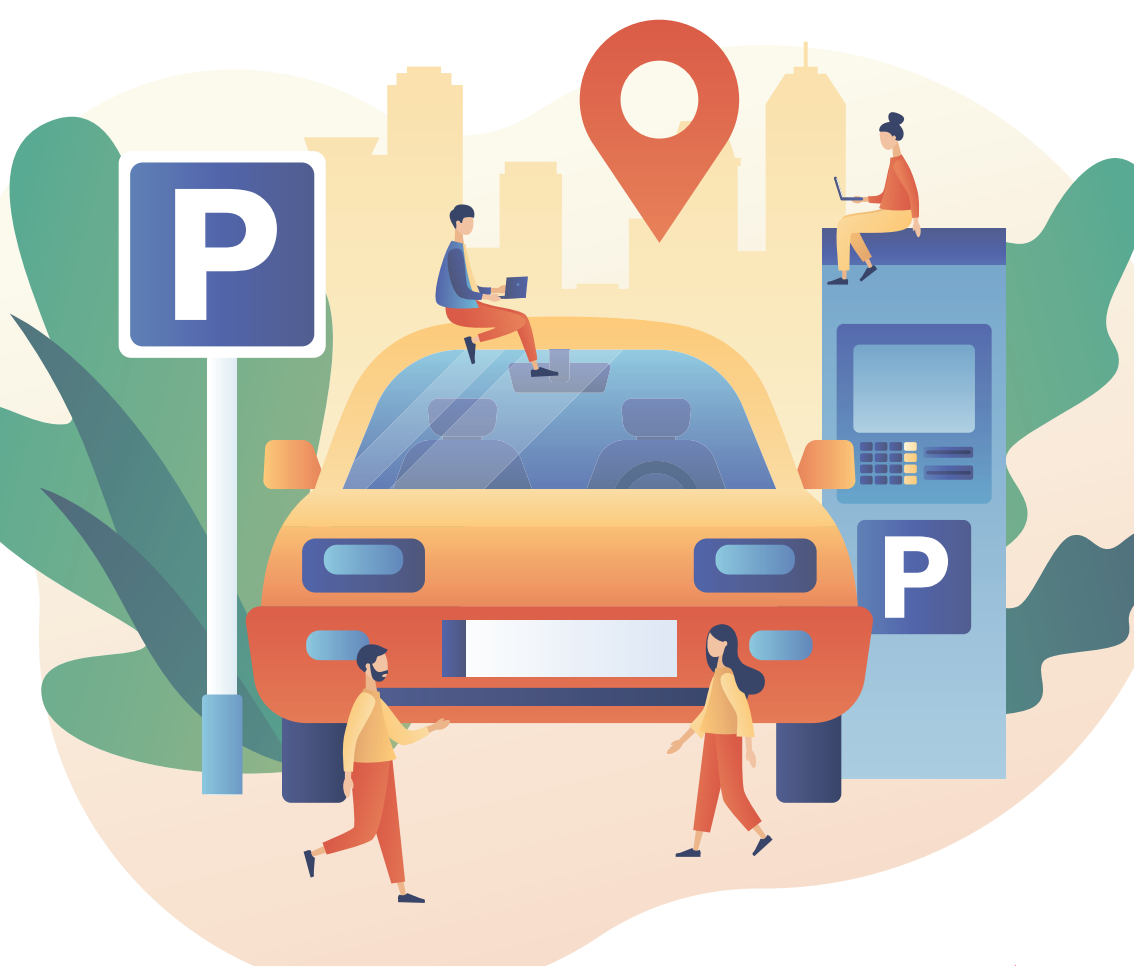

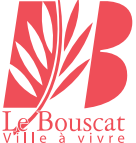

#### SOMMAIRE

I - Je me connecte à la plateforme du stationnement

II - Je crée mon compte

III - Je demande un droit

IV - Je prends un abonnement

V - J'ajoute un véhicule sur mon droit à la suite de l'acquisition d'un nouveau véhicule

VI - Je remplace le véhicule stationné sur la zone de stationnement réglementée par un autre véhicule

VII - Je souscris une ou des journées de mon PASS 52

VIII - J'accède à la plateforme de stationnement depuis mon smartphone

| l - Je me | e cor   | nnecte à la plateforme du stationnement                                                                                                    |
|-----------|---------|----------------------------------------------------------------------------------------------------|
| 1         | Jeı     | me rends sur : https://stationnement.bouscat.fr                                                                                                    |
|           |         | Le Bouscat NOUVEAU COMPTE CONNEXION ACCUEIL PROFIL & PROFIL & DÉCONNEXION                                                                                                    |
|           |         | Gestion des abonnés                                                                                                    |
|           |         | Vous êtes résident ou professionnel ? Ce portail facilite vos démarches de demande de droit de<br>stationnement permettant l'accès à des abonnements à tarifs préférentiels.                                                                                                    |
|           |         | Pour vous connecter sur le portail, vous êtes invité à cliquer sur le bouton "Connexion" si vous avez<br>déjà un compte, ou à créer un nouveau compte via le bouton "Nouveau compte" pour toute première<br>connexion. Deux modes de connexion peuvent ainsi être possibles: FranceConnect ou identifiant et<br>mot de passe. |
|           |         | Pour bénéficier d'un droit, il vous sera demandé de fournir différents justificatifs tels que la carte grise<br>de votre véhicule ou le justificatif de domicile : c'est la phase appelée "demande de droit".                                                                                                    |
|           |         | Voici les différentes étapes à suivre :<br><b>ETAPE 1</b> ETAPE 2 ETAPE 3 ETAPE 4                                                                                                    |
|           |         | $\textcircled{2} \rightarrow \textcircled{2} \rightarrow \textcircled{3} \rightarrow \textcircled{3}$                                                                                                    |
|           |         | Je midentifie     Je fais ma demande     J'achète mon     Je suis en règle       sur le portail     de droit (et j'attends     abonnement     pour me garer       sa validation)     sa validation     sa validation                                                                                                    |
|           |         |                                                                                                    |
| 2         | Je<br>• | clique sur connexion<br>Je renseigne l'adresse mail et le mot de passe ou me connecte via<br>FranceConnect                                                                                                    |
|           |         | Connexion                                                                                                    |
|           |         | Dans le cadre de vos demandes de tarifs préférentiels et de vos achats d'abonnements de stationnement, l'identification via FranceConnect<br>vous permettra de réduire le nombre de documents justificatifs à transmettre.                                                                                                    |
|           |         | FranceConnect est la solution proposée par l'État pour sécuriser et simplifier la connexion à vos services en ligne.<br>Sidentifier avec<br>FranceConnect<br>Qu'est-ce que FranceConnect?                                                                                                    |
|           |         | Ou<br>Adresse email                                                                                                    |
|           |         | Mot de passe MOT DE PASSE OUBLIE                                                                                                    |
|           |         | Se souvenir de moi                                                                                                    |
|           |         | Vous n'avez pas de compte ? <u>CRÉER UN COMPTE</u> ANNULER  JE ME CONNECTE                                                                                                    |
|           |         |                                                                                                    |

| ll - Je cré | e mon compte                                                                                                    |
|-------------|----------------------------------------------------------------------------------------------------|
| 1           | <section-header><section-header><section-header><section-header><section-header><section-header><section-header></section-header></section-header></section-header></section-header></section-header></section-header></section-header>                                                                                                    |
| 2           | <ul> <li>Je clique sur nouveau compte</li> <li>Je renseigne une adresse mail</li> <li>Je vérifie ma boite mail et clique sur le lien du mail reçu</li> <li>Je crée mon mot de passe</li> </ul> Je démarre le parcours d'accueil <ul> <li>Je renseigne mon identité et je joins ma carte d'identité recto verso ou mon passeport</li> <li>Je renseigne mon adresse et je joins un justificatif de domicile (facture d'électricité de -6 mois ou échéancier en cours de validité)</li> <li>J'enregistre mes véhicules et je joins les cartes grises</li> </ul> Prêt du véhicule par un particulier : en plus de la carte grise, fournir une attestation de prêt et une coie de la pièce d'identité du prêteu Prêt du véhicule par l'employeur : en plus de la carte grise, fournir une attestation de mise à disposition du véhicule de société avec cachet ou papir à en-tête de l'entreprise Pour les professionnels joindre le Kbis Image: State and the société avec menteres and the societé avec menteres and the societé avec |

| III - Je de | emande un droit 1/2                                                                                                    |
|-------------|----------------------------------------------------------------------------------------------------|
| 1           | <complex-block></complex-block>                                                                                                    |
| 2           | Je choisis le droit qui me correspond et clique sur « souscrire »                                                                                                    |
|             | Le Bouscat fin accueil 2 profil E déconnexion                                                                                                    |
|             | Mes droits disponibles (1)                                                                                                    |
|             | RETOUR                                                                                                    |
|             | - Riverain zone payante                                                                                                    |
|             | - Professionnel zone payante                                                                                                    |
|             | - Riverain zone bleue                                                                                                    |
|             | - Professionnel zone bleue                                                                                                    |
| 3           | <ul> <li>Je remplis ma demande de droit</li> <li>Je prends connaissance de la procédure d'application</li> <li>Je choisis une date de début</li> <li>Je saisis mon PDL (Point de livraison électrique)</li> <li>Je clique sur l'ensemble des véhicules que je souhaite associer à mon droit (jusqu'à 4 véhicules)</li> </ul>                                                                                                    |
|             | Le Bouscat Accueil & PROFIL & DÉCONNEXION                                                                                                    |
|             | Image: Demande de droit                                                                                                    |
|             | 2 - Vos pièces justificatives obligatoires                                                                                                    |
|             | CARTE D'IMMATRICULATION* KBIS*<br>(1) uni principag X (1) text principag X                                                                                                    |
|             | Véhicules Ce droit vous permet d'associer jusqu'à l'véhicule(s). Cliquez sur le ou les véhicules que vous souhaitez associer et passer à l'étape d'après.                                                                                                    |
|             | CANTE OFISE O<br>CONTRACTING<br>CONTRACTING<br>CON |
|             | <u>Retourner au sommaire</u>                                                                                                    |

#### III - Je demande un droit 2/2

4

Je valide ma demande de droit

- Je retrouve mon droit au statut « En cours d'examen » sur mon compte et je recevrai un e-mail quand il passera au statut « Actif »
- Le véhicule sur mon droit apparait en orange au statut « En cours d'examen »

| 0                                                                                                   | 0                   |                     |
|----------------------------------------------------------------------------------------------------|---------------------|---------------------|
| MERCEDES<br>DD-000-DD                                                                               | BMW X5<br>11-000-11 | +                   |
| Stationnement :                                                                                     | Stationnement :     | Ajouter un venicule |
| En cours d'examen                                                                                   | En cours d'avamon   |                     |
|                                                                                                    | Encours d'examen    |                     |
| Zone bleue Centre                                                                                   | Zone bleue Centre   |                     |
| roits et abonnemer                                                                                  | Zone bleue Centre   | cules<br>s (0)      |
| Zone bleve Centre                                                                                   | Tone bleve Centre   | s (0)               |
| Zone bleve Centre<br>roits et abonnemen<br>Mes droits (1)<br>MANDER UN DROIT +<br>En cours d'examen | The blue Centre     | s (0)               |
| Tone bleve Centre                                                                                   | Tone bleve Centre   | s (0)               |

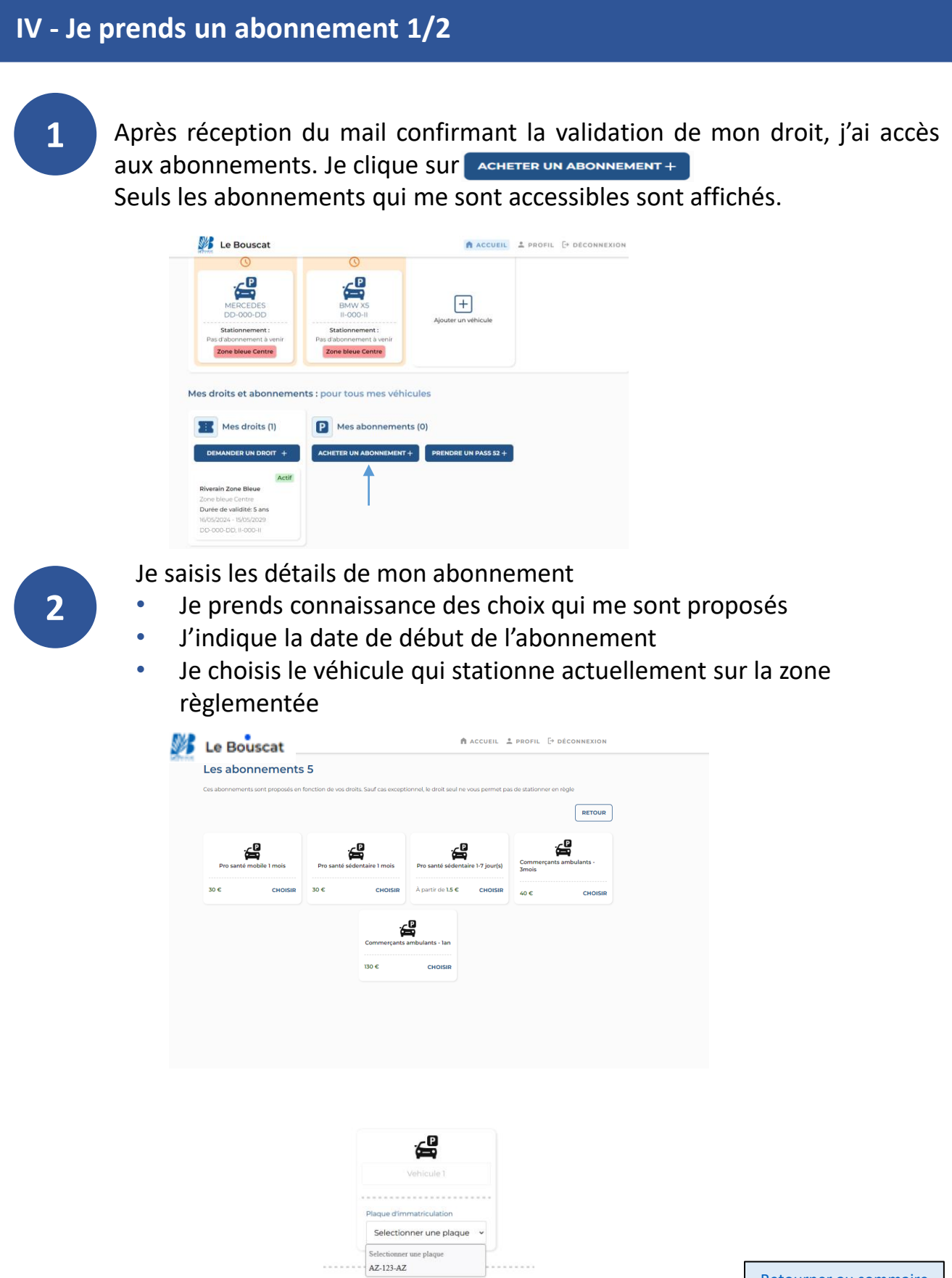

#### IV - Je prends un abonnement 2/2

3

Je valide mon abonnement et je procède au paiement :

- Dès que celui-ci est effectué, je retrouve mon abonnement actif sur mon compte. Si je ne termine pas mon paiement, mon abonnement se retrouvera « en attente de paiement » et sera donc non valide au stationnement
- Mon véhicule devient vert avec la date de fin de mon abonnement

|                   | Actif     | En attente de     |
|-------------------|-----------|-------------------|
| <u> </u>          |           |                   |
| Résident 1 m      | bis       | Résident 1 m      |
|                   |           |                   |
| 0ébut: 28/02/2023 | 12:02     | Début: 24/03/2023 |
| in: 27/03/2023    | 23:59     | Fin: 24/04/2023   |
| Z-123-AZ Zor      | e payante | VB-777-YY         |
|                   |           |                   |
| 3€                |           | 1€ ANNULER        |

Règlement effectué

Règlement en attente de paiement

paiement

15:50 15:50 Zone A PAYER

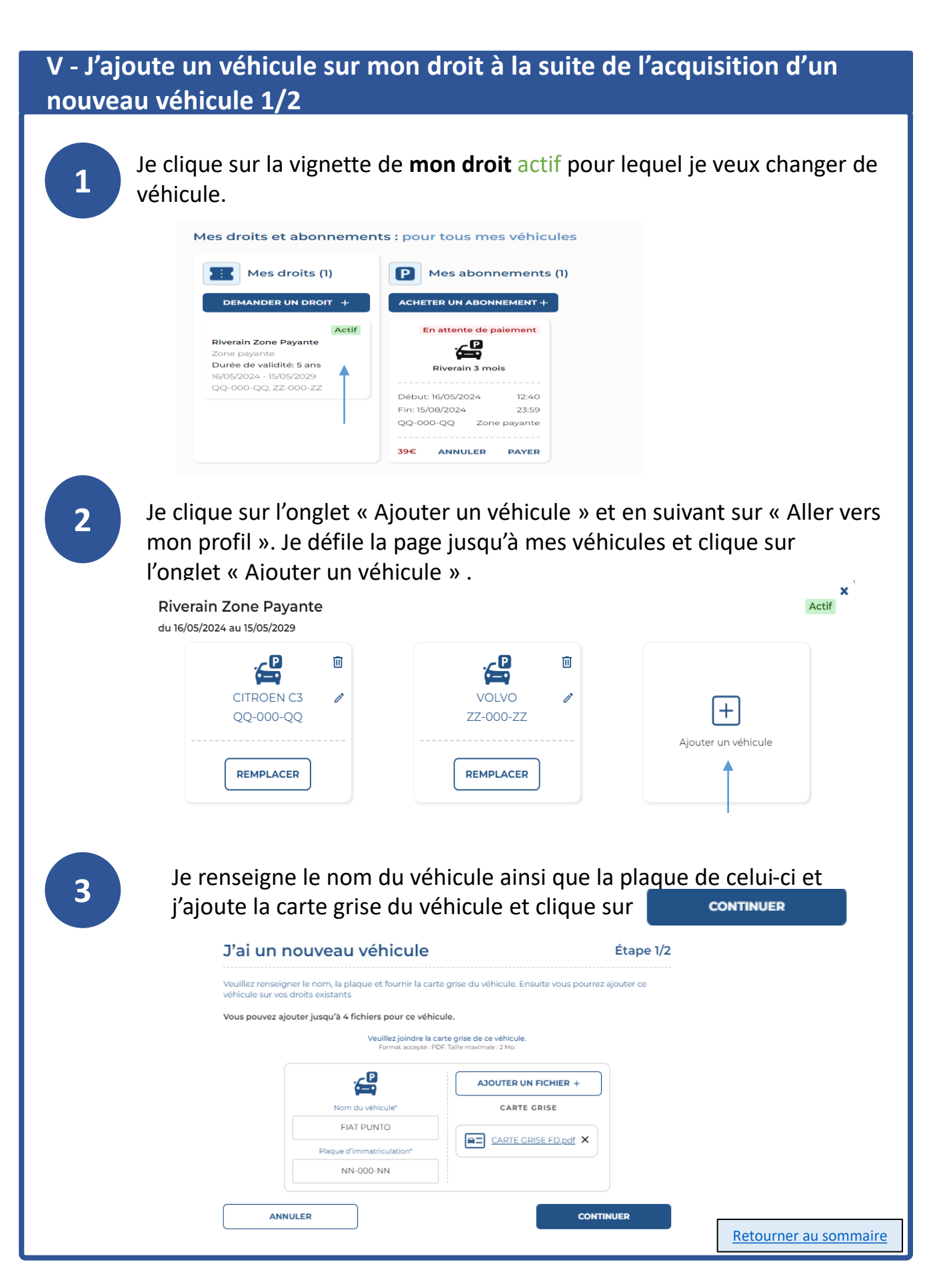

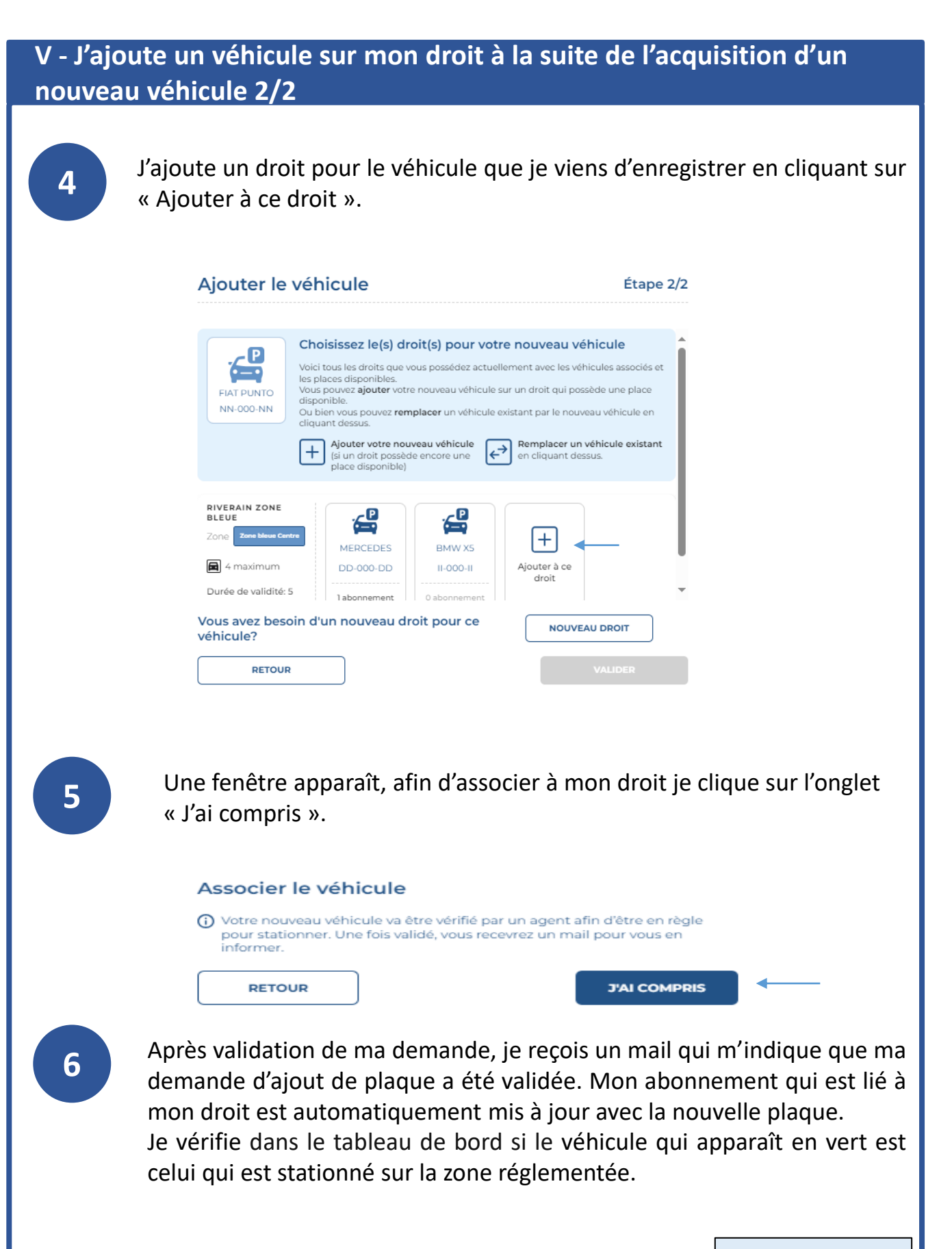

VI - Je remplace le véhicule stationné actuellement sur la zone de stationnement réglementée par un autre véhicule 1/2

> Je peux visualiser tous mes véhicules dans 🛛 🚘 Mes véhicules de stationnement 🛈 et voir rapidement les différents statuts de mes véhicules. Le véhicule qui apparaît en vert est celui qui est stationné sur la zone réglementée.

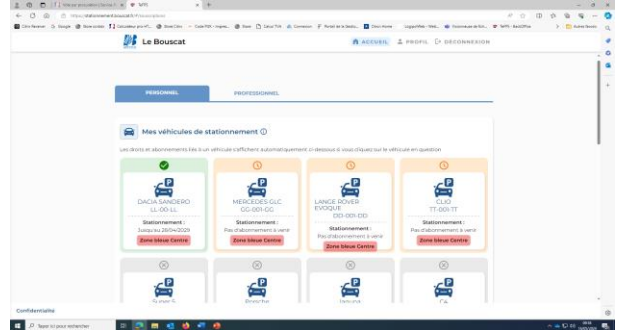

Lorsque je souhaite changer le véhicule stationné sur la zone réglementée, je clique sur mon **abonnement actif** (1) puis sur l'onglet « Remplacer » (2).

En suivant, je choisis un autre véhicule parmi ceux autorisés sur mon droit.

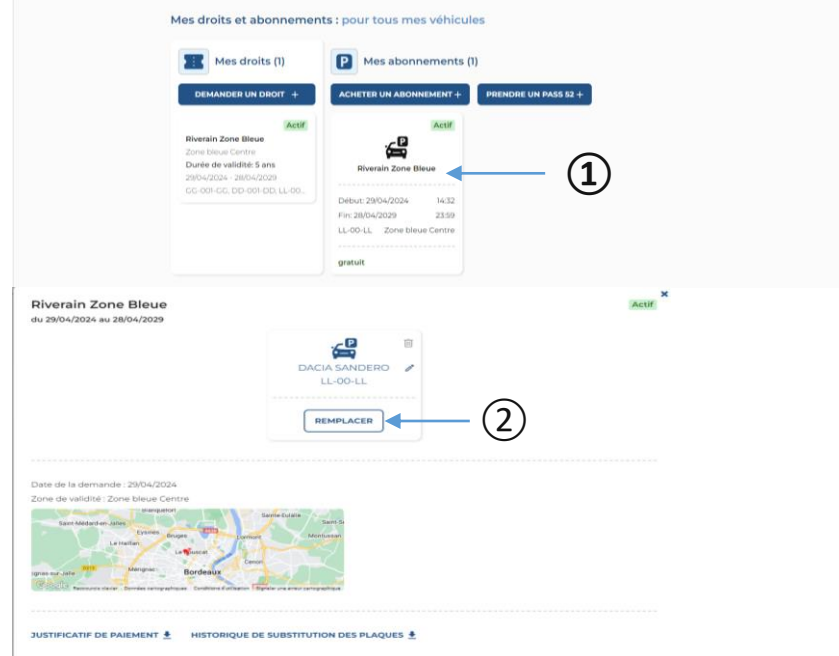

Si le véhicule souhaité ne m'est pas proposé sur cette interface, alors je dois effectuer une demande d'ajout de véhicule depuis « mon droit actif ». Retourner au sommaire

2

1

# VI - Je remplace le véhicule stationné actuellement sur la zone de stationnement réglementée par un autre véhicule 2/2

4

La prise en compte de votre demande de changement de véhicule sur la zone de stationnement réglementée est pris en compte en temps réel.

Je peux consulter l'historique de mes changements de plaques à tout moment en cliquant sur mon abonnement actif.

| es droits et abonnemen                              | ts : pour tous mes véhicule | es                       |
|-----------------------------------------------------|-----------------------------|--------------------------|
| Mes droits (1)                                      | Mes abonnements (1)         | )                        |
| DEMANDER UN DROIT +                                 | ACHETER UN ABONNEMENT +     | PASS 52/TICKET GRATUIT + |
| Actif                                               | Actif                       |                          |
| Riverain Zone Bleue                                 | Ω                           |                          |
| Zone bleue Centre                                   | <b>A</b>                    |                          |
| Durée de validité: 5 ans<br>29/04/2024 - 28/04/2029 | Riverain Zone Bleue         | _                        |
| GG-001-GG, DD-001-DD, LL-00                         | Début: 29/04/2024 14:32     |                          |
|                                                     | Fin: 28/04/2029 23:59       |                          |
|                                                     | LL-00-LL Zone bleue Centre  |                          |
|                                                     |                             |                          |
|                                                     | gratuit                     |                          |

Puis en cliquant sur « Historique de substitution des plaques ».

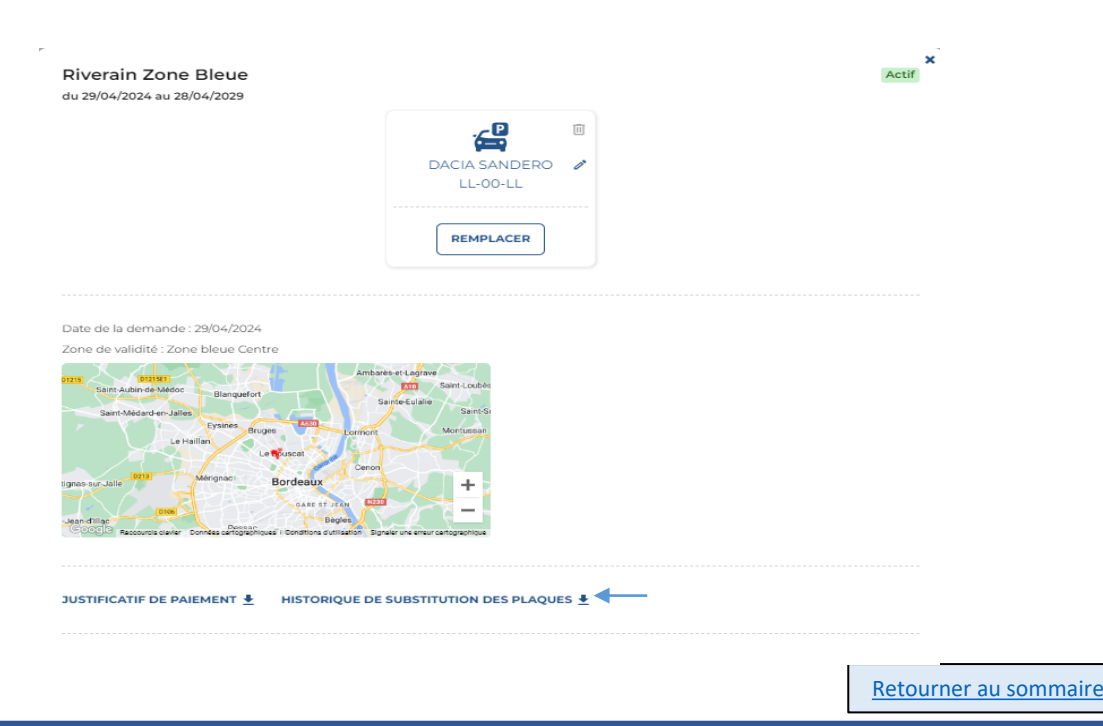

# VII - Je souscris une ou des journées de mon PASS 52 (Riverain zone payante) 1/2

|            | De Bouncat: Ribbouncat, à recore, la récore de California de California  |
|------------|----------------------------------------------------------------------------------------------------|
|            | Memory         morphiling                                                                                                    |
|            |                                                                                                    |
|            |                                                                                                    |
|            | Mex droits et abonnements : pour tour mer vatificales                                                                                                    |
|            |                                                                                                    |
|            | Reversion Frances Control Control Cont |
|            | International And Control And Control And  |
|            | 🖬 $eta$ ligen in pour methanen 🛛 🗈 🕅 🔮 🔕 .                                                                                                    |
| <b>,</b> J | Je clique sur l'onglet « choisir ».                                                                                                    |
|            |                                                                                                    |
|            | Les abonnements 1                                                                                                    |
|            | Cos attonnements sont proposes en tonction de vos drotte. Sauf cas exceptionnel, le droit aeu ne vous permet pas de stationner en regie                                                                                                    |
|            | •<br>~@                                                                                                    |
|            | 1 journée Passis Liferit de S2<br>jours, condecutis ou nen, pour                                                                                                    |
|            | Grafuit CHOIstar                                                                                                    |
|            |                                                                                                    |
|            |                                                                                                    |
| Je         | complète le Formulaire.                                                                                                    |
|            |                                                                                                    |
|            | E Demande d'abonnement                                                                                                    |
|            | 1 journée Pass52 (droit de 52 jours, consécutifs ou non, pour un an d'abonnement)                                                                                                    |
|            | GRATUIT                                                                                                    |
|            |                                                                                                    |
|            | 1 - Détail de l'abonnement 🛈                                                                                                    |
|            | 1 - Détail de l'abonnement ()<br>Cet abonnement est gratuit : il permet le stationnement du véhicule d'un invité sur une journée dans la zone payante de la commune du Bouscat.<br>La plaque d'immatriculation du véhicule stationné doit être saisie. La saisie de l'email du propriétaire du véhicule permettra de lui envoyer un                                                                                                    |
|            | 1 - Détail de l'abonnement ()<br>Cet abonnement est gratuit : il permet le stationnement du véhicule d'un invité sur une journée dans la zone payante de la commune du Bouscat.<br>La plaque d'immatriculation du véhicule stationné doit être saisie. La saisie de l'email du propriétaire du véhicule permettra de lui envoyer un<br>justificatif de l'abonnement. Vous disposez de 52 journées gratuites liées à votre abonnement sur un an.                                                                                                    |
|            | 1 - Détail de l'abonnement ① Cet abonnement est gratuit : il permet le stationnement du véhicule d'un invité sur une journée dans la zone payante de la commune du Bouscat. La plaque d'immatriculation du véhicule stationné doit être saisie. La saisie de l'email du propriétaire du véhicule permettra de lui envoyer un justificatif de l'abonnement. Vous disposez de 52 journées gratuites liées à votre abonnement sur un an. Nombre d'abonnements disponibles : 52                                                                                                    |
|            | 1 - Détail de l'abonnement ①         Cet abonnement est gratuit : il permet le stationnement du véhicule d'un invité sur une journée dans la zone payante de la commune du Bouscat. La plaque d'immatriculation du véhicule stationné doit être saisie. La saisie de l'email du propriétaire du véhicule permettra de lui envoyer un justificatif de l'abonnement. Vous disposez de 52 journées gratuites liées à votre abonnement sur un an.         Nombre d'abonnements disponibles : 52         Durée de validité       Droit permettant cet abonnement                                                                                                    |
|            | <b>1 - Détail de l'abonnement</b> ()         Cet abonnement est gratuit : il permet le stationnement du véhicule d'un invité sur une journée dans la zone payante de la commune du Bouscat. La plaque d'immatriculation du véhicule stationné doit être saisie. La saisie de l'email du propriétaire du véhicule permettra de lui envoyer un justificatif de l'abonnement. Vous disposez de 52 journées gratuites liées à votre abonnement sur un an.         Nombre d'abonnements disponibles : 52         Durée de validité       Droit permettant cet abonnement         1 jour <ul> <li>Pass52 (52 jours) - 02/05/2024 au 01/05/2025</li> <li> </li> </ul>                                                                                                    |
|            | <b>1 - Détail de l'abonnement ()</b> Cet abonnement est gratuit : il permet le stationnement du véhicule d'un invité sur une journée dans la zone payante de la commune du Bouscat. La plaque d'immatriculation du véhicule stationné doit être saisie de lemail du propriétaire du véhicule permettra de lui envoyer un justificatif de l'abonnement. Vous disposez de 52 journées gratuites liées à votre abonnement sur un an.         Nombre d'abonnements disponibles : 52         Durée de validité       Droit permettant cet abonnement         1 jour       • Pass52 (52 jours) - 02/05/2024 au 01/05/2025         Date de debut       Date de fin                                                                                                    |

# VII - Je souscris une ou des journées de mon PASS 52 (Riverain zone payante) 2/2

| <ul> <li>mon adresse mail,</li> <li>la plaque du véhicule qui bénéficiera du PASS 52 (je clique sur « ajouter un véhicule »),</li> <li>Je coche les deux cases et clique sur le bouton VALIDER ET CONTINUER</li> </ul>                                                                               |
|----------------------------------------------------------------------------------------------------|
| Information complémentaire                                                                                                    |
| Véhicules                                                                                                    |
| Cet abonnement vous permet d'associer jusqu'à 1 véhicule(s), cliquez sur le ou les véhicules que vous souhaitez associer et passer à l'étape d'après.                                                                                                    |
|                                                                                                    |
| Commentaire (facultatif)<br>500 caractères max                                                                                                    |
| En cochant cette case, je reconnais avoir pris connaissance de la <u>politique de traitement de données personnelles</u> du site.     En cochant cette case, j'accepte que l'ensemble de la demande de droit et des documents associés soient étudiés par un agent selon les conditions du règlement |

5

Je reçois un mail confirmant ma commande du PASS 52.

## VIII – J'accède à la plateforme de stationnement depuis mon smartphone

#### APPLE

- 1) Je me connecte à : bouscat.fr via SAFARI
- 2) Je clique sur : « stationnement » depuis la page d'accueil
- 3) Je clique sur : « plateforme d'inscription »
- 4) Je clique au bas de mon écran sur l'icône  $[\uparrow]$
- 5) Puis j'enregistre le lien en cliquant sur : « écran d'accueil »

Le raccourci est désormais présent sur l'écran d'accueil de mon smartphone

#### ANDROÏD

- 1) Je me connecte à : bouscat.fr
- 2) Je clique sur : « stationnement » depuis la page d'accueil
- 3) Je clique sur : « plateforme d'inscription »
- 4) Je clique en haut à droite de mon écran sur l'icône :
- 5) Je clique sur l'icône 🗩 (ajouter à l'écran d'accueil)

Le raccourci est désormais présent sur l'écran d'accueil de mon smartphone

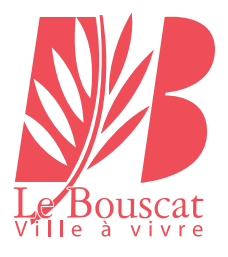

## **NOUS CONTACTER :**

### policemunicipale@bouscat.fr 05 57 22 26 53

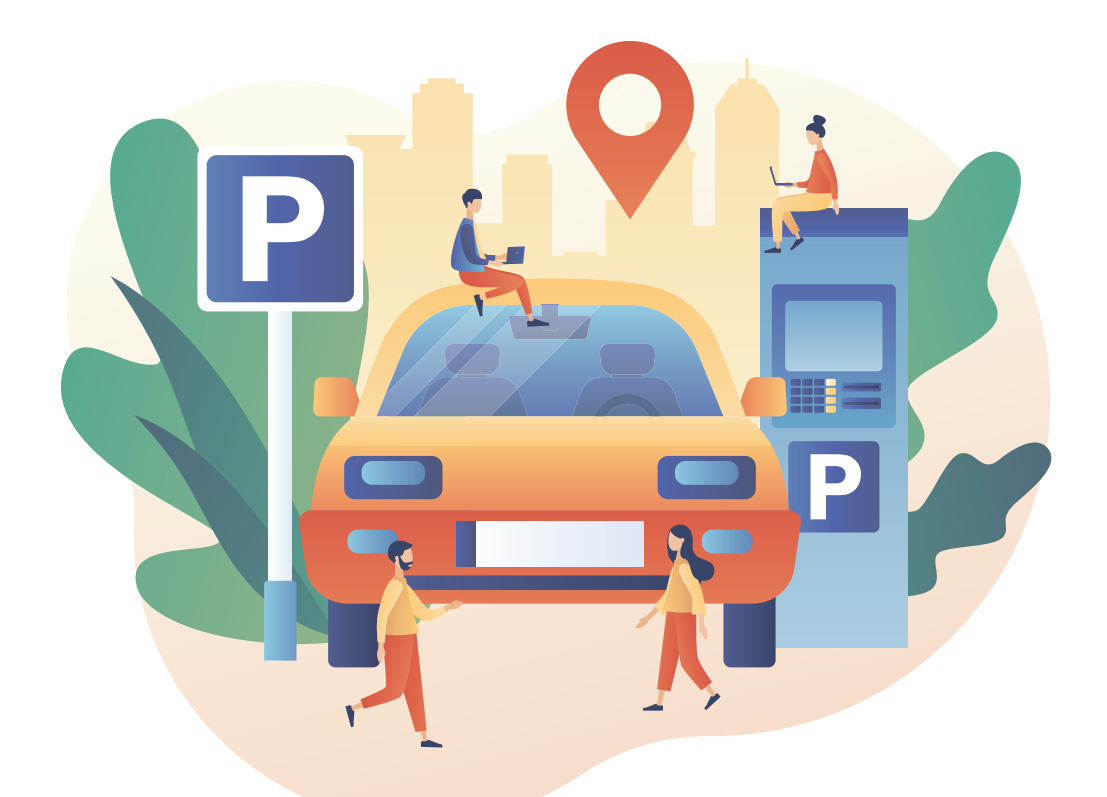